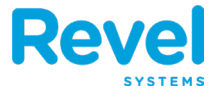

THIS DOCUMENT WILL REVIEW HOW TO APPLY ITEM DISCOUNTS IN THE POINT OF SALE. THE TWO APPROACHES ARE AS FOLLOWS:

- INDIVIDUALLY BY ITEM
- BY SELECTING ONE OR MORE ITEMS

## **INDIVIDUALLY BY ITEM**

- 1. TAP THE NAME OF THE ITEM YOU WOULD LIKE TO DISCOUNT. YOU WILL THEN SEE THE ORDER DETAILS WINDOW APPEAR.
- 2. TAP DISCOUNT ITEM.

3. TAP THE DISCOUNT TO APPLY AND ASK YOUR MANAGER TO AUTHORIZE THE DISCOUNT. THE DISCOUNT WILL BE APPLIED. IN THIS EXAMPLE WE ARE USING THE SENIOR 10% DISCOUNT.

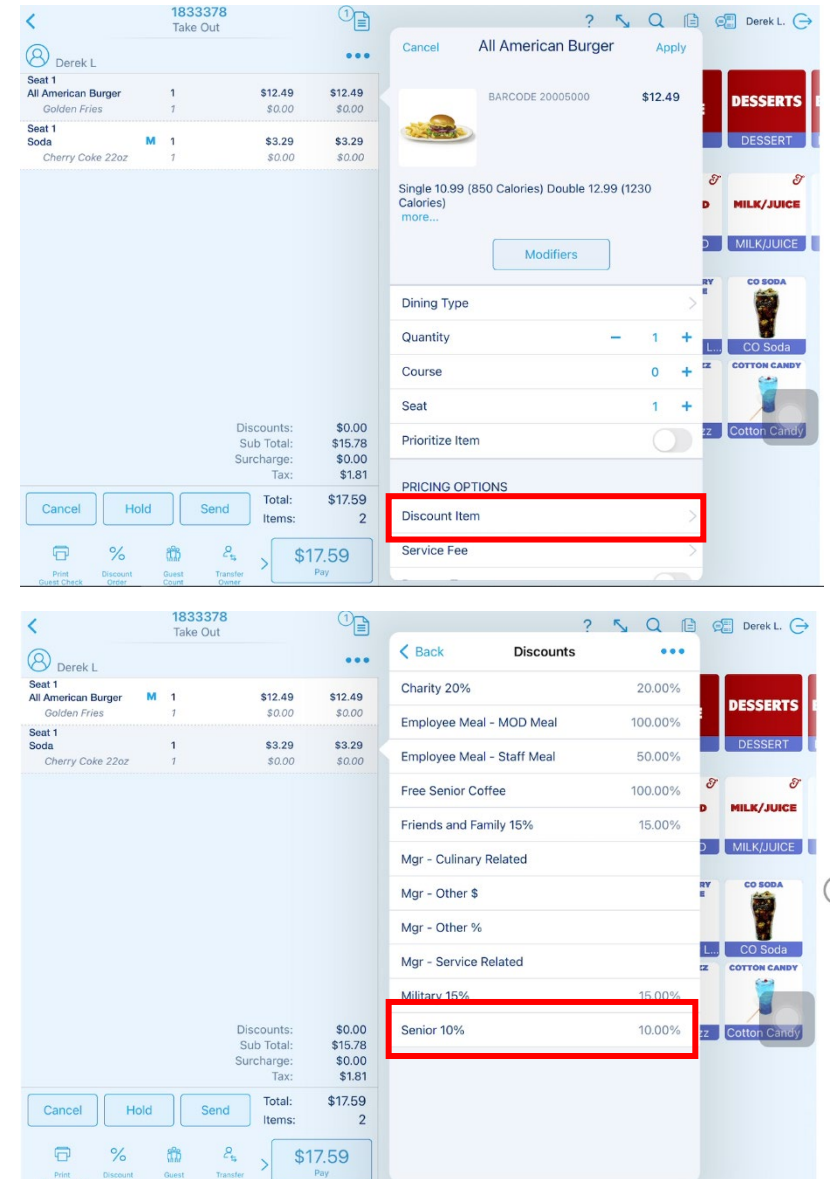

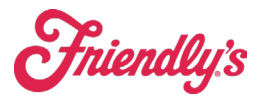

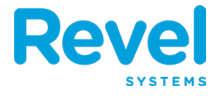

## **SELECTING ONE OR MORE ITEMS**

- **1.** TAP THE **3** DOT ELLIPSIS
- 2. TAP DISCOUNT ITEM(S).

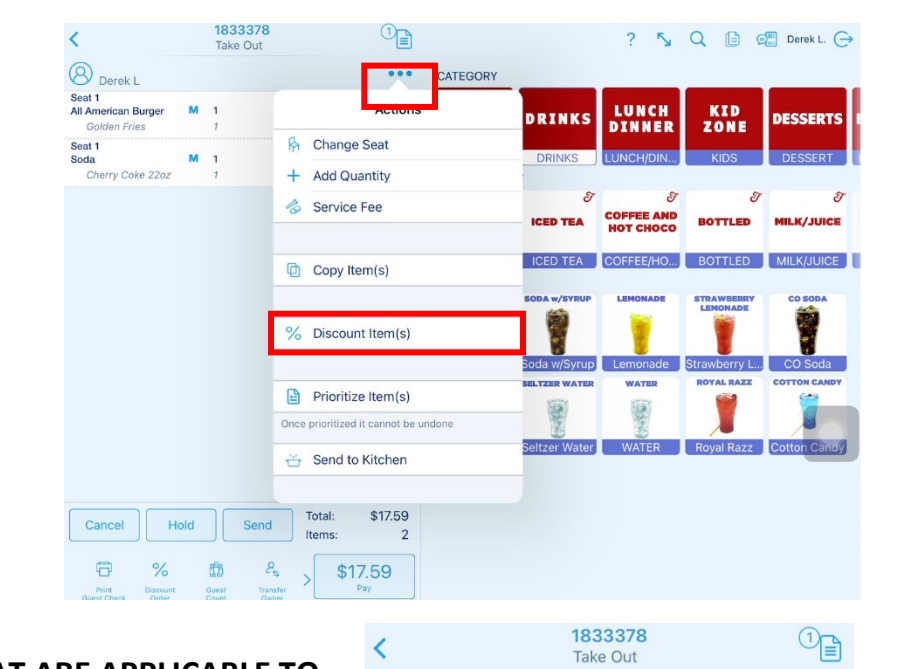

<

Select All

Seat 1 All American Burger

Seat 1 Soda

Seat 1

Soda

Golden Fries

Cherry Coke 22oz

1833378

Take Out

Select Items To Affect

2 selected

1

1

1

1

1

Cancel

\$12.49

\$0.00

\$3.29

\$0.00

\$3.29

\$12.49

\$0.00

\$3.29

\$0.00

\$3.29

- **3.** SELECT ONE OR MORE ITEMS THAT ARE APPLICABLE TO THE DISCOUNT OR COUPON TO BE APPLIED.
- 4. TAP DISCOUNT ITEM(S)
- 5. TAP THE DISCOUNT TO APPLY AND ASK YOUR MANAGER TO AUTHORIZE THE DISCOUNT. THE DISCOUNT WILL BE APPLIED. IN THIS EXAMPLE WE ARE USING THE SENIOR 10% **DISCOUNT.**

|                            | Cher              | ry Coke 22oz     | 1        | \$0.00  | \$0.00     |
|----------------------------|-------------------|------------------|----------|---------|------------|
|                            | Seat 1<br>Chicken | Quesadilla       | 1        | \$10.99 | \$10.99    |
|                            |                   |                  |          | Discour | nt Item(s) |
| Items Discount             |                   |                  |          |         |            |
| Charity 20%                | 20.00%            | Employee Meal -  | MOD Meal |         | 100.00%    |
| Employee Meal - Staff Meal | 50.00%            | Friends and Fam  | ily 15%  |         | 15.00%     |
| Mgr - Culinary Related     |                   | Mgr - Other \$   |          |         |            |
| Mgr - Other %              |                   | Mgr - Service Re | lated    |         |            |
| Military 15%               | 15.00%            | Senior 10%       |          |         | 10.00%     |
|                            |                   |                  |          |         |            |
|                            |                   |                  |          |         |            |
|                            |                   |                  |          |         |            |
| Manual Scan Remove Disco   |                   |                  |          | Cancel  | ок         |